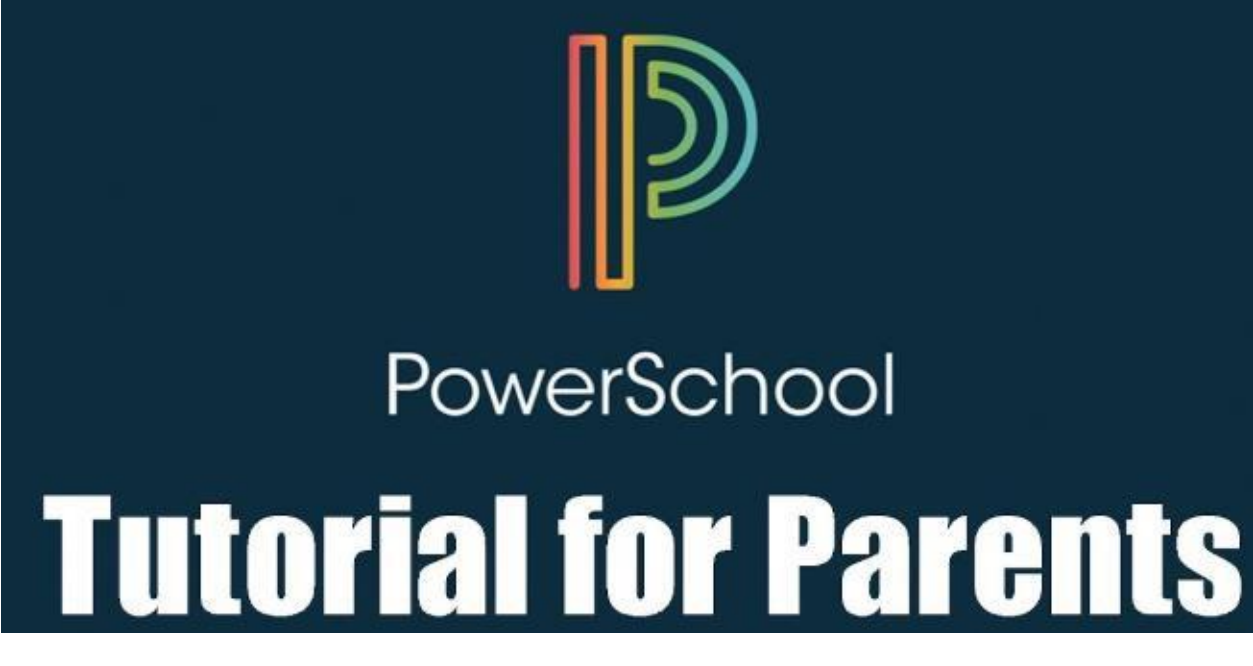

The PowerSchool Student and Parent portal is a tool that is integrated into the PowerSchool Student Information System (SIS) that is specifically developed for parents and students.

The PowerSchool Student and Parent portal gives parents and students access to real-time information including attendance, grades and detailed assignment descriptions, school bulletins, lunch menus and even personal messages from the teacher. Everyone stays connected: Students stay on top of assignments, parents can participate more fully in their student's progress, and teachers can use their gradebook to make decisions on what information they want to share with parents and students. Below are the steps to register and log onto the portal.

<u>Step 1:</u> Go to the Hempstead School District website (www.hempsteadschools.org).

<u>Step 2:</u> Click on the link at the **top right** of the Hempstead website.

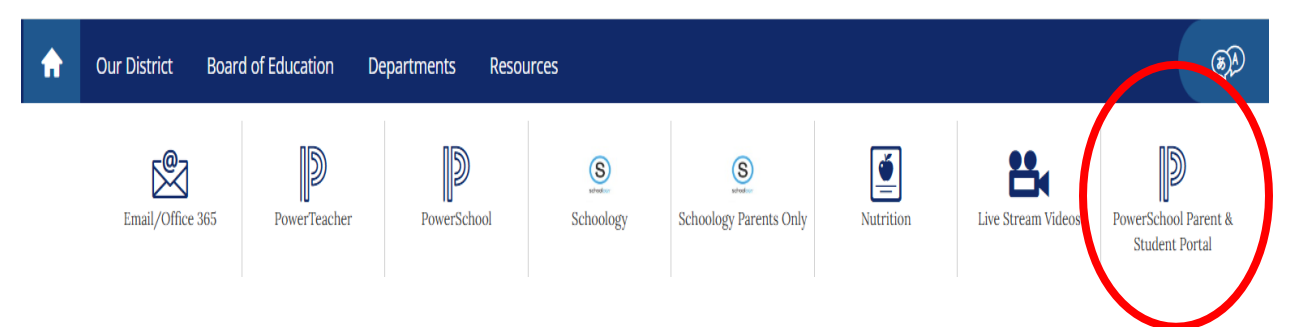

<u>Step 3:</u> Click on **"Create Account"** tab. (Parents with existing accounts, login with your username and password.)

| PowerSchool SIS                             |                                                                    |
|---------------------------------------------|--------------------------------------------------------------------|
| Parent Sign In                              |                                                                    |
| Sign In Create Account                      |                                                                    |
| Select Language                             | English 🗸                                                          |
| Username                                    | 1                                                                  |
| Password                                    |                                                                    |
| Forgot Use                                  | ername or Password?                                                |
|                                             | Sign In                                                            |
| Student Sign In                             |                                                                    |
| Students - Click the button to sign in. You | will be redirected to the Student sign in page.<br>Student Sign In |

<u>Step 4:</u> Click on "Create Account" button below.

| Der Power                   | School SIS                                     |                                                                                   |
|-----------------------------|------------------------------------------------|-----------------------------------------------------------------------------------|
| Parent                      | t Sign In                                      |                                                                                   |
| Sign In                     | Create Account                                 |                                                                                   |
| Create ai                   | n Account                                      |                                                                                   |
| Create a pai<br>also manage | rent account that allo<br>e your account prefe | ws you to view all of your students with one account. You can rences. Learn more. |

**<u>Step 5</u>**: Please fill in all the necessary information on the Create Parent Account screen. The **Access ID** and the **Access Password** will be issued to you by the school.

PowerSchool SIS Create Parent Account Parent Account Details First Name test12345 Last Name test12345 Email hempstead@hempsteadschools.org Re-enter Email hempstead@hempsteadschools.org Desired Username test12 ..... Strongest Password ..... Re-enter Password Password Be at Contain at least Contain at Contain at \*Not be a must: least 8 one uppercase and least one letter least one well characters one lowercase and one special known long letter number character password Link Students to Account Enter the Access ID and Access Password for each student you wish to add to your Parent Account 1

| Student Name    | Test Student |
|-----------------|--------------|
| Access ID       | 1234567      |
| Access Password |              |
|                 |              |

Once everything is successfully completed, **Click On Enter** (bottom right of the screen) then this is the screen you will see:

| ଅ Powei              | School SIS     |         |
|----------------------|----------------|---------|
| Parent               | t Sign In      |         |
| Sign In              | Create Account |         |
| a link t             | nguage         | English |
|                      |                |         |
| Username             | e              | 1       |
| Username<br>Password | I              |         |

**Special Note:** You must have an active email address. PowerSchool Administrator will send you an email. (Check both your inbox and spam)

Step 6: Open the email and Click on the Link.

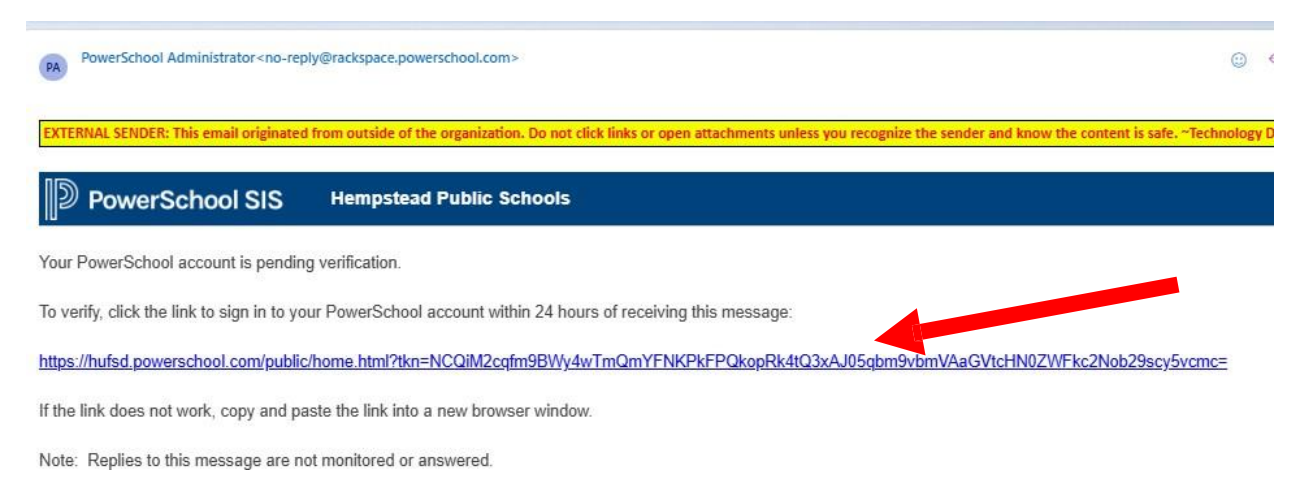

<u>Step 7:</u> Type in your username and password.

| D Powe             | rSchool SIS                                     |                                       |                            |
|--------------------|-------------------------------------------------|---------------------------------------|----------------------------|
| Paren              | t Sign In                                       |                                       |                            |
| Sign In            | Create Account                                  |                                       |                            |
| Congra<br>a link t | atulations! Your new I<br>o verify your account | werSchool account has been crea       | ated. Check your email for |
| Select La          | nguage                                          | English                               | ~                          |
| Usernam            | e                                               | test12345                             |                            |
| Password           | 1                                               |                                       |                            |
|                    |                                                 | orgot Username or Password?           |                            |
|                    |                                                 |                                       | Sign In                    |
| Student            | Sign In                                         |                                       |                            |
| Students           | - Click the button to s                         | n in. You will be redirected to the s | Student sign in page.      |
|                    |                                                 |                                       | Student Sign In            |

<u>Step 8:</u> Once you have successfully log onto the portal. Please go to the Navigation (left side of the screen) and select the desired screen.

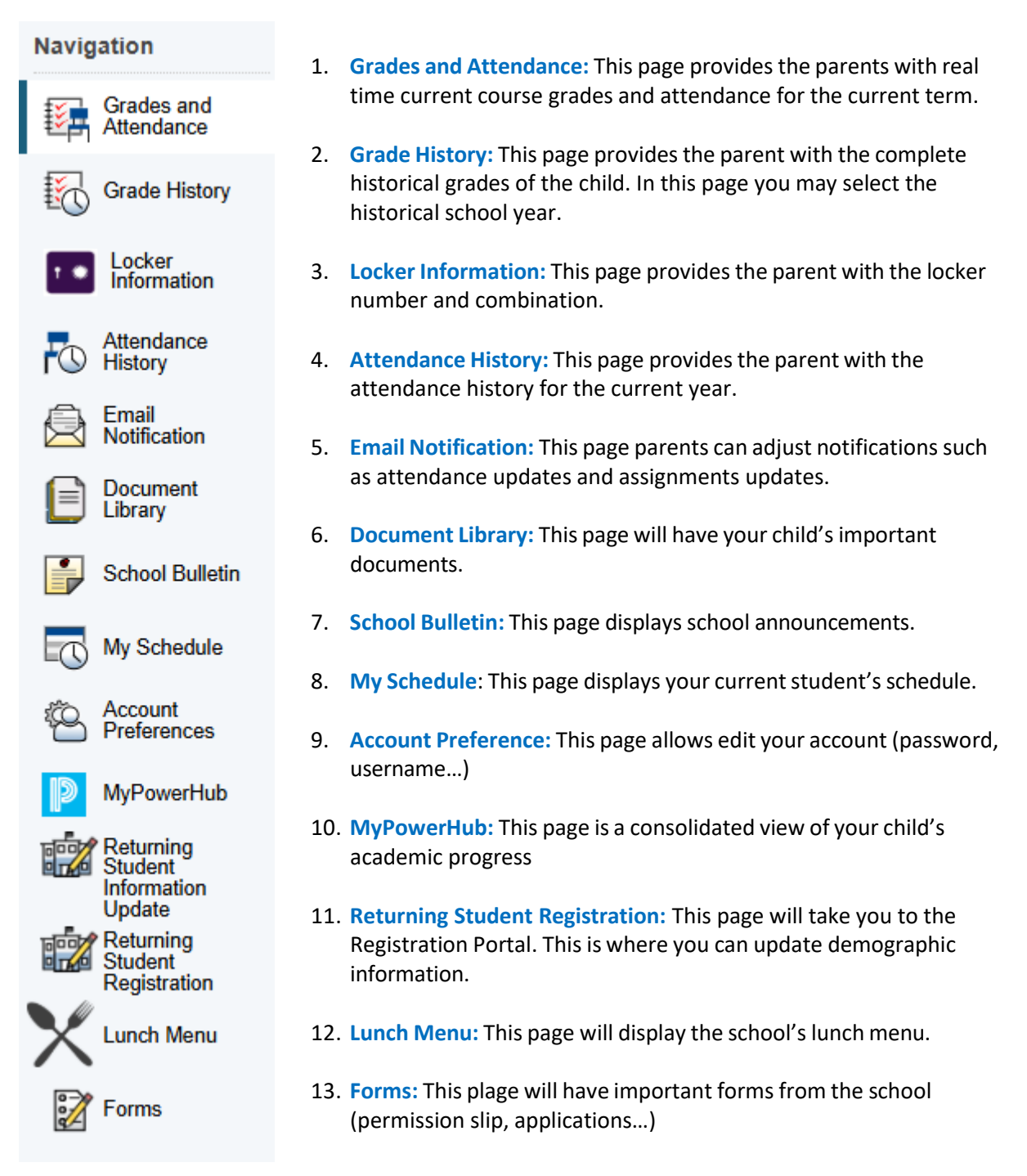

Finally, If you have any questions or concerns about the Parent Portal, please don't hesitate to contact your school.

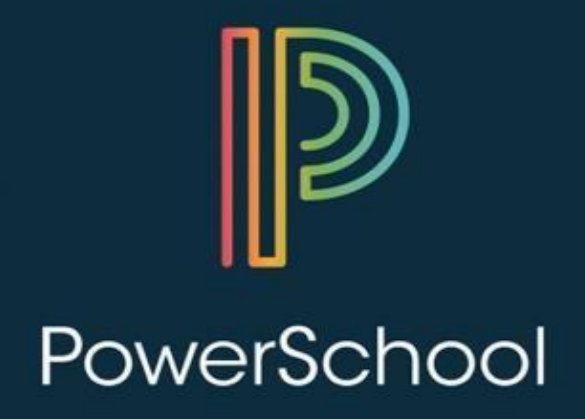

## **INSTRUCCION PARA PADRES**

El portal de Estudiantes y Padres de PowerSchool es una herramienta que se integra en el Sistema de Información de Estudiantes (SIS) de PowerSchool que está desarrollado específicamente para padres y estudiantes.

El portal de Estudiantes y Padres de PowerSchool brinda a los padres y estudiantes acceso a información en tiempo real, incluida la asistencia, las calificaciones y las descripciones detalladas de las tareas, boletines escolares, menús de almuerzo e incluso mensajes personales del maestro. Todos se mantienen conectados: Los estudiantes se mantienen al tanto de las tareas, los padres pueden participar más plenamente en el progreso de sus estudiantes, y los maestros pueden usar su libro de calificaciones para tomar decisiones sobre qué información quieren compartir con los padres y los estudiantes. A continuación se muestran los pasos para registrarse e iniciar sesión en el portal.

al 1: sitio web del Distrito Escolar de Hempstead Paso Ir (www.hempsteadschools.org).

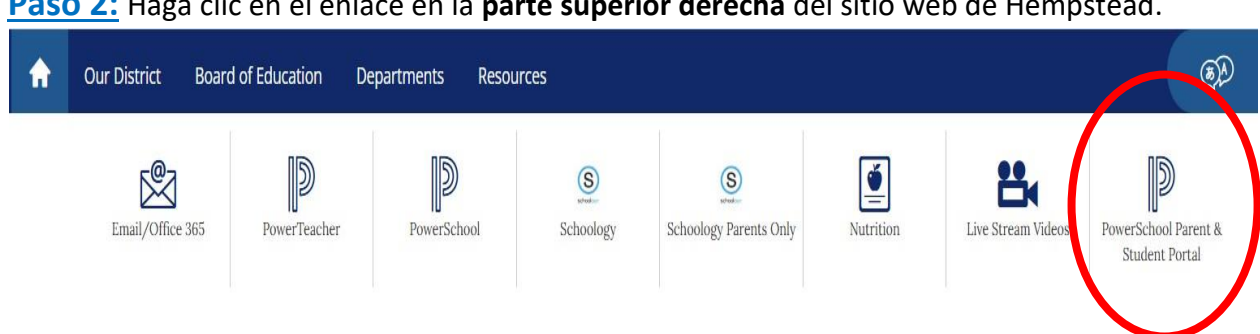

Paso 2: Haga clic en el enlace en la parte superior derecha del sitio web de Hempstead.

Paso 3: Haga clic en el **borde "Crear Cuenta**" (Create Account). (Padres con cuentas existentes, inicie sesión con su nombre de usuario y contraseña).

| Parent Sign In                             | iicio de Sesión de los Padres |         |
|--------------------------------------------|-------------------------------|---------|
| Sign In Create Account<br>Crear una Cuenta |                               |         |
| Select Language                            | English                       | v       |
| Username                                   | 1                             |         |
| Password                                   |                               |         |
| F                                          | orgot Username or Password?   | Sign In |
| Student Sign In                            |                               |         |

Paso 4: Haga clic en el botón "Crear Cuenta" a continuación.

| D Power                   | rSchool SIS                                                                                                    |    |
|---------------------------|----------------------------------------------------------------------------------------------------|----|
| Paren                     | t Sign In Inicio de sesión de los padres                                                                                         |    |
| Sign In                   | Create Account                                                                                                    |    |
| Create a                  | n Account                                                                                                    |    |
| Create a pa<br>also manag | arent account that allows you to view all of your students with one account. You can<br>ge your account preferences. Learn more. | nt |

Paso 5: Por favor, llene toda la información necesaria en la pantalla Crear Cuenta de

Padre. El ID de Acceso y la Contraseña de Acceso le será emitido por la escuela.

| PowerSchool SIS                                                                              |                                                                                                    |                    |
|----------------------------------------------------------------------------------------------|----------------------------------------------------------------------------------------------------|--------------------|
| Create Parent Accou                                                                          | unt Crear Cuenta de Padres                                                                                                    |                    |
| Parent Account Details                                                                       | Detalles de la Cuenta Para Padres                                                                                                    |                    |
| First N Nombre                                                                               | test12345                                                                                                    |                    |
| Last N: Apellido                                                                             | test12345                                                                                                    |                    |
| Email Correo Electrónico                                                                     | hempstead@hempsteadschools.org                                                                                                    |                    |
| Re-en Vuelva a ingresar su correo elect                                                      | trónico hempstead@hempsteadschools.org                                                                                                    |                    |
| Desire Decida un Nombre de Usuario                                                           | test12                                                                                                    |                    |
| Passv Contraseña Fuerte                                                                      | Strong                                                                                                    | jest               |
| Re-ent Vuelva a a ingresar su contraseña                                                     | a                                                                                                    |                    |
| Password •Be at •Contain a<br>must: least 8 one upper<br>characters one lower<br>long letter | at least •Contain at •Contain at •Not<br>ercase and least one letter least one well<br>rcase and one special know<br>number character pass | be a<br>/n<br>word |

Contraseña de 8 carácteres, una letra mayúscula, una minúscula, una letra, un número, un carácter especial, y que no sea común

| Link Students to Account                     |                                                         |
|----------------------------------------------|---------------------------------------------------------|
| Enter the Access ID and Access Pa<br>Account | assword for each student you wish to add to your Parent |
| 1                                            |                                                         |
| Student Name                                 | Test Student                                            |
| Access ID                                    | 1234567                                                 |
| Access Password                              |                                                         |
|                                              |                                                         |

Una vez que todo se haya completado con éxito, haga Clic en Enter (abajo a la derecha de la pantalla) luego esta es la pantalla que verá:

| aroni                 | Sigirin             | Inicio de Sesión de los Padres |    |
|-----------------------|---------------------|--------------------------------|----|
| Sign In               | Create Account      |                                |    |
| a link to             | o verify your accou | unt.                           |    |
| Select La             | nguage              | English                        | ~  |
| Select Lai<br>Usuario | nguage              | English                        | ۰. |

**Nota especial:** Debes tener una dirección de correo electrónico activa. El administrador de PowerSchool le enviará un correo electrónico. (Revisa tanto tu bandeja de entrada como tu correo no deseado Paso <u>6:</u> Abra el correo electrónico y **haga clic en el enlace**.

| PowerSchool Administrator < no-reply@rackspace.powerschool.com >                                                                                                    | • ن                  |
|----------------------------------------------------------------------------------------------------|----------------------|
| EXTERNAL SENDER: This email originated from outside of the organization. Do not click links or open attachments unless you recognize the sender and know the content is safe. ~Technology | <mark>ology D</mark> |
| PowerSchool SIS Hempstead Public Schools                                                                                                    |                      |
| Your PowerSchool account is pending verification.                                                                                                    |                      |
| To verify, click the link to sign in to your PowerSchool account within 24 hours of receiving this message:                                                                               |                      |
| https://hufsd.powerschool.com/public/home.html?tkn=NCQiM2cqfm9BWy4wTmQmYENKPkEPQkopRk4tQ3xAJ05qbm9vbmVAaGVtcHN0ZWFkc2Nob29scy5vcmc=                                                       |                      |
| If the link does not work, copy and paste the link into a new browser window.                                                                                                    |                      |
| Note: Replies to this message are not monitored or answered.                                                                                                    |                      |

Paso 7: Escriba su nombre de usuario y contraseña.

| Sign In Create Account                                                                 |                                                       |
|----------------------------------------------------------------------------------------|-------------------------------------------------------|
| <ul> <li>Congratulations! Your new Power<br/>a link to verify your account.</li> </ul> | School account has been created. Check your email for |
| Seleccione el lenguage                                                                 | English                                               |
| Username                                                                               | test12345                                             |
| Password                                                                               | •••••                                                 |
| Forg                                                                                   | ot Username or Password?                              |
| Olvida                                                                                 | ó su usuario o contraseña? Sign In                    |
| Student Sign In                                                                        |                                                       |

Paso 8: Una vez que haya iniciado su sesión con éxito en el portal. Vaya a la Navegación (lado izquierdo de la pantalla) y seleccione la pantalla deseada.

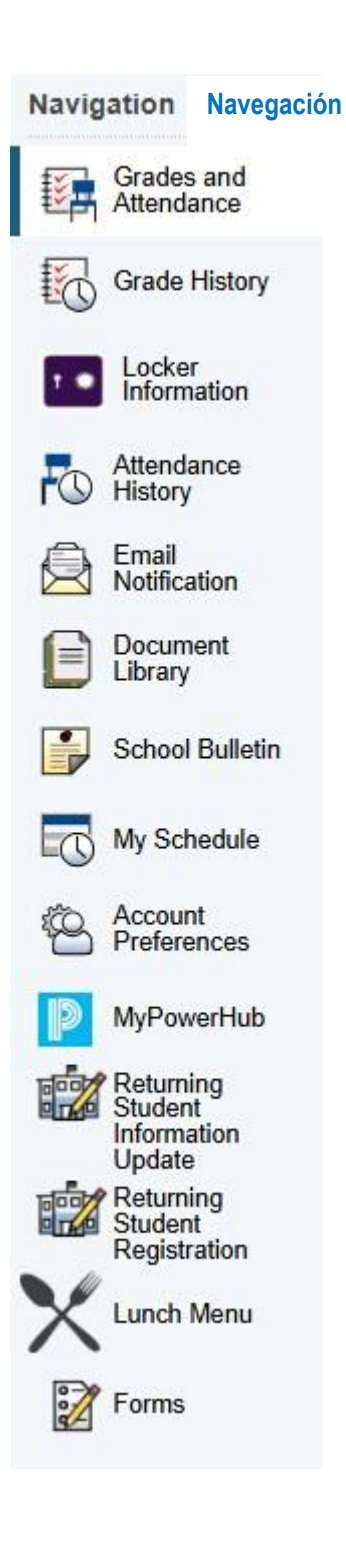

- Calificaciones y Asistencia: Esta página proporciona a los padres las calificaciones actuales del curso en tiempo real y la asistencia para el período actual.
- 2. Historial de Calificaciones: Esta página proporciona a los padres el historial de las calificaciones completas del niño. En esta página puede seleccionar los récords del año escolar.
- 3. Información de su Casillero (Locker): Esta página proporciona a los padres el número de casillero y la combinación.
- 4. **Historial de asistencia:** Esta página proporciona a los padres el historial de asistencia para el año en curso.
- 5. Notificación por Correo Electrónico: En esta página, los padres pueden ajustar las notificaciones, como la información de asistencia y las actualizaciones de las tareas.
- 6. **Biblioteca de Documentos:** Esta página tendrá los documentos importantes de su hijo/a.
- 7. Boletín Escolar: Esta página muestra anuncios de escuelas.
- 8. Mi Horario: Esta página muestra el horario actual del estudiante.
- 9. **Preferencia de Cuenta:** Esta página permite editar su cuenta (contraseña, nombre de usuario...)
- 10. MyPowerHub (en inglés): Esta página es una vista consolidada del progreso académico de su hijo/a.
- 11. Inscripción de Estudiantes que Regresan: This page will take you to the Registration Portal. This is where you can update demographic information.
- 12. Menú de Almuerzo: Esta página mostrará el menú de almuerzo de la escuela.
- 13. Formas: Esta page tendrá formularios importantes de la escuela (hoja de permiso, solicitudes, etc...)

Finalmente, si tiene alguna pregunta o inquietud sobre el Portal para Padres, no dude en comunicarse con su escuela.